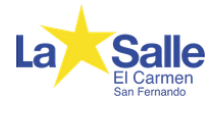

# MANUAL DE ACCESO A SALLENET – FAMILIAS

El objetivo del presente manual es ilustrar el proceso de acceso y la posterior navegación en la Gestor Educativo SALLENET.

Todas las explicaciones y ejemplos hacen referencia a los menús y opciones que posibilita el acceso con el perfil de padre, cuyo usuario y contraseña se ha hecho llegar a través de la circular correspondiente. En esta misma circular se entregaron los datos correspondientes al perfil/es de alumno: las opciones de este perfil no se detallan en el manual.

# **1.-ACCESO A LA PLATAFORMA y MODIFICACION DE DATOS**

El acceso a la plataforma no difiere mucho del de cualquier otro sitio web. Accedemos a la dirección

y hacemos clic en el botón

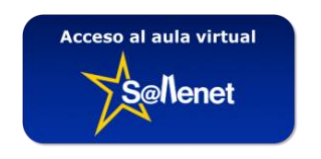

Después, es preciso introducir el usuario y la contraseña proporcionados.

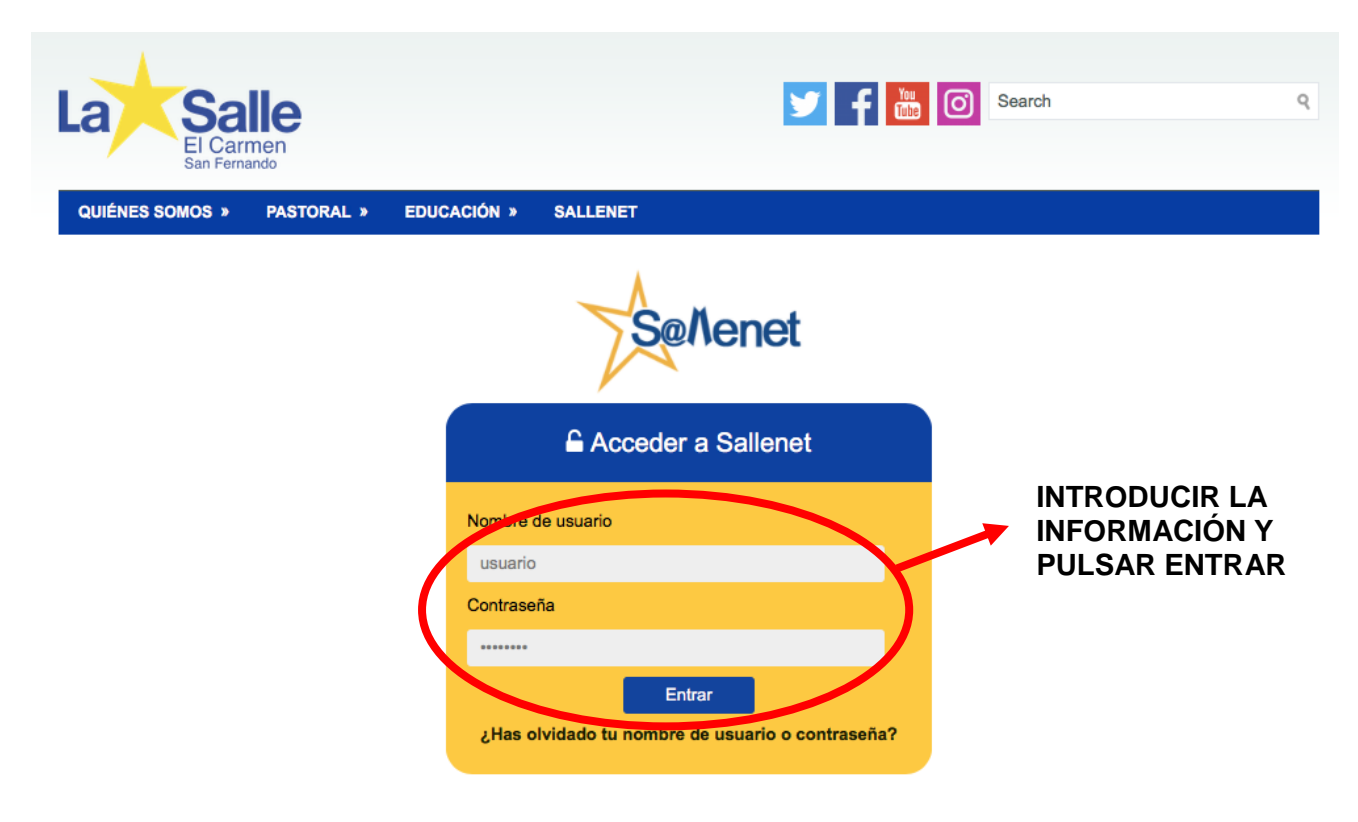

Continúa en la siguiente página →

# 2.-ACCESO A LA INFORMACIÓN

En página principal del gestor se encuentra el bloque que nos da acceso a la información completa sobre los hijos/alumnos. Para ello es necesario buscar en la parte inferior izquierda el icono con la palabra PADRES.

|                                       |                                                                         | sanfernando.sallenet.org      | 0                          | 0 1 1 +                                                                                                    |  |  |  |
|---------------------------------------|-------------------------------------------------------------------------|-------------------------------|----------------------------|----------------------------------------------------------------------------------------------------|--|--|--|
| La Salle<br>El Carmen<br>San Fernando |                                                                         |                               | Apps Rec                   | f to the second second se |  |  |  |
| 📾 Mis clases 🕨 < VOLVER A LA WE       | В                                                                       |                               |                            | 0 ⊠ → Oscar →                                                                                                    |  |  |  |
| MENSAJES                              |                                                                         | = SERVIDORES DE               | RED                        |                                                                                                    |  |  |  |
| No hay<br>Mensajes                    | / mensajes                                                              | No puede empezar una usuario. | a sesión remota mientras e | está conectado como otro                                                                                                    |  |  |  |
| SALLENET) MI SALLENET                 |                                                                         |                               |                            |                                                                                                    |  |  |  |
| 20 Padres                             | Mis cursos                                                              |                               |                            |                                                                                                    |  |  |  |
| 83 <b>5</b> - 25                      | 17-18) Curso Padres y Madres-2º - ESO<br>Profesor: JAVIER LÓPEZ NAVARRO |                               |                            |                                                                                                    |  |  |  |
|                                       | 💭 Información a las Familias                                            |                               |                            |                                                                                                    |  |  |  |
| ICONO DE<br>ACCESO AL<br>MENÚ DE      | Todos los cursos                                                        |                               |                            |                                                                                                    |  |  |  |
| PADRES                                |                                                                         |                               | Ir                         |                                                                                                    |  |  |  |
|                                       |                                                                         |                               |                            |                                                                                                    |  |  |  |
|                                       |                                                                         |                               |                            |                                                                                                    |  |  |  |
| c/ Real 129                           |                                                                         |                               |                            |                                                                                                    |  |  |  |

Al pulsar sobre el icono el sistema nos redirigirá a una página dónde se tiene la posibilidad de elegir el alumno del que queremos obtener información (en caso de tener más de un hijo/a) así como el tipo de información a buscar.

Los nombres de los alumnos aparecen introducidos dentro de botones de colores naranja. Al pulsar sobre el botón, éste cambia a un color verde indicando que es el alumno activo, es decir sobre el que se están realizando las consultas.

La información está organizada en pestañas en la parte superior de la pantalla. Algunos de ellos presentan submenús dónde realizar diferentes opciones.

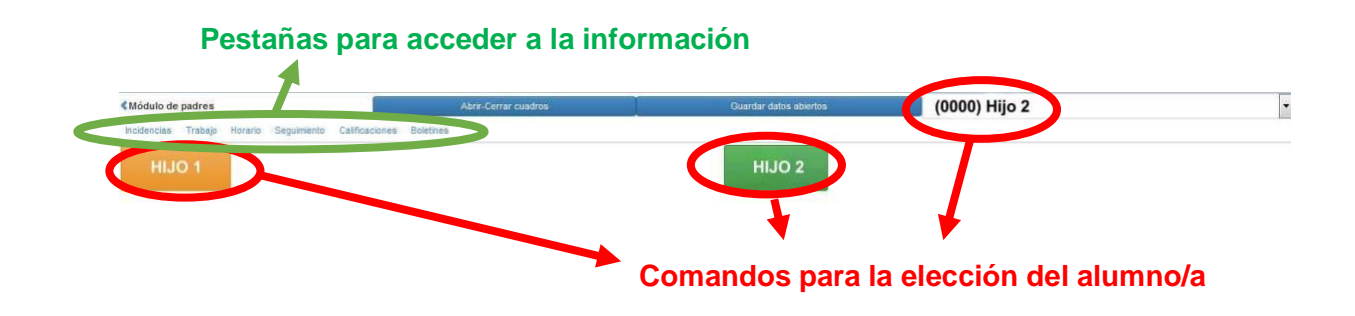

# 3.-INFORMACIÓN DISPONIBLE

Una vez seleccionado el alumno es necesario pulsar sobre cada una de las opciones para poder visualizar la información deseada.

Éstas son las pestañas:

#### Incidencias

| Médulo de pac       | Ires            |                 | Abrir-Ce                 | rrar cuadros |                          | Guardar datos abi  | iertos  |                         |                      |
|---------------------|-----------------|-----------------|--------------------------|--------------|--------------------------|--------------------|---------|-------------------------|----------------------|
| Incidencias 1       | ibajo Horario   | Seguimiento C   | calificaciones Boletines |              |                          |                    |         |                         |                      |
| Módulo de pad       | es              |                 | Abrir-Cerrar             | cuadros      | Gua                      | dar datos abiertos |         | (0000) Hijo 2           |                      |
| Incidencias Tra     | bajo Horario Si | eguimiento Cali | ficaciones Boletínes     |              |                          |                    |         |                         |                      |
| Justificación de fa | tas: Hijo 2     |                 |                          |              |                          |                    |         |                         |                      |
| 01/02/2015          |                 |                 |                          |              | Vista me                 | nsual              |         | Vista semanal           | Vista diaria         |
| lucilitionsión de f | iltas           |                 |                          |              |                          |                    |         |                         |                      |
| austimeación de li  | Fecha           | Hora            | Observación              | Incidencias  | Justificación progenitor | Justificante       | Actitud | Profesor                | Asignatura           |
| Alumno              |                 |                 |                          | 001 71 05 4  | 1                        |                    |         | Profesor de matemáticas | Clase de Matemáticas |
| Alumno<br>Hijo 2    | 28/01/2015      | 08:15-09:10     |                          | SIN IAREA    | ,                        |                    |         |                         |                      |

En este bloque aparecen las incidencias y observaciones anotadas por el profesorado sobre el alumno/a en cuestión (faltas de asistencia, retrasos, salidas, información sobre la actitud, comportamiento en clase, faltas de tareas, etc.). Es posible visualizarlas diaria, semanal o mensualmente.

#### <u>Trabajo</u>

| < Módulo d                                       | Abrir-Cerrar cuadros                                |          | Gua                          | rdar datos abiertos       |                                                     |                      |
|--------------------------------------------------|-----------------------------------------------------|----------|------------------------------|---------------------------|-----------------------------------------------------|----------------------|
| Incide cias Trabajo Holario Seguimiento Cali     | ficaciones Boletines                                |          |                              |                           |                                                     |                      |
|                                                  |                                                     |          |                              |                           |                                                     |                      |
| Módulo de padres                                 | Abrir-Cerrar cuadros                                |          | Guardar datos                | s abiertos                |                                                     |                      |
| Incidencias Trabajo Horario Seguimiento Califici | aciones Boletines                                   |          |                              |                           |                                                     |                      |
| Deberes                                          |                                                     |          |                              |                           |                                                     |                      |
| 01/02/2015                                       |                                                     |          | Vista mensual                |                           | Vista semanal                                       | Vista diaria         |
|                                                  |                                                     | M        | onday-26/01/2015             |                           |                                                     |                      |
| Clase de Matemáticas                             | Clase de Ciencias de la Naturaleza                  | Clase de | Lengua extranjera: Inglés    | Clase de Religión         | Clase de Ciencias Sociales. Geografía e<br>Historia | Lengua Castellana    |
| Tareas                                           |                                                     |          |                              |                           |                                                     |                      |
| Planificación                                    |                                                     |          |                              |                           |                                                     |                      |
|                                                  |                                                     | τι       | lesday-27/01/2015            |                           |                                                     |                      |
| Clase de Ciencias de la Naturaleza               | Clase de 2ª Lengua Extranjera: Francés              | Lengua C | astellana                    | Clase de Música           | Clase de Ciencias Sociales. Geografía e<br>Historia | Clase de Matemáticas |
| Tareas                                           |                                                     |          |                              |                           |                                                     |                      |
| Planificación                                    |                                                     | We       | dnesday-28/01/2015           |                           |                                                     |                      |
| Clase de Matemáticas                             | Clase de Educación Física                           | Clase de | Ciencias de la Naturaleza    | Clase de Tutoria          | Clase de Lengua extranjera: Inglés                  | Lengua Castellana    |
| Tareas                                           |                                                     |          |                              |                           |                                                     |                      |
| Manificación                                     |                                                     |          |                              |                           |                                                     |                      |
|                                                  |                                                     | Th       | ursday-29/01/2015            |                           |                                                     |                      |
| Clase de 2ª Lengua Extranjera: Francês           | Clase de Lengua extranjera: Inglés                  | Clase de | Educación para la Ciudadania | Clase de Música           | Clase de Religión                                   | Lengua Castellana    |
| Tareas                                           |                                                     |          |                              |                           |                                                     |                      |
| Planificación                                    |                                                     |          |                              |                           |                                                     |                      |
|                                                  |                                                     | F        | riday-30/01/2015             |                           |                                                     |                      |
| Clase de Música                                  | Clase de Ciencias Sociales. Geografia e<br>Historia | Clase de | Lengua extranjera: Inglés    | Clase de Educación Física | Lengua Castellana                                   | Clase de Matemáticas |
| Tareas                                           |                                                     |          |                              |                           |                                                     |                      |
| Planificación                                    |                                                     |          |                              |                           |                                                     |                      |

En este bloque aparece desglosado el horario del alumno y debajo de cada materia dos apartados (tareas y planificación) dónde aparecerán las anotaciones correspondientes realizadas por el profesor/a.

## <u>Horario</u>

| lo de padres      |                                         | Abrir-Cerrar cuadros                    | Gu                                  | ardar datos abiertos            |                                         |
|-------------------|-----------------------------------------|-----------------------------------------|-------------------------------------|---------------------------------|-----------------------------------------|
| cias Tribajo      | Horario Sectimiento Calificaciones      | Boletines                               |                                     |                                 |                                         |
| de padres         |                                         | Abrir-Cerrar cuadros                    | Guardar d                           | stos abiertos                   |                                         |
| ias Trabajo H     | orario Seguimiento Calificaciones B     | oletines<br>Martes                      | Miércoles                           | lueves                          | Viernes                                 |
| Hora              | 8:15                                    | 8:15                                    | 8:15                                | 8:15                            | 8:15                                    |
| 1                 | Matemáticas                             | Ciencias de la Naturaleza               | Matemáticas                         | 2ª Lengua Extranjera: Francés : | Música                                  |
| Hora              | 9:10                                    | 9:10                                    | 9:10                                | 9:10                            | 9:10                                    |
| 2                 | Ciencias de la Naturaleza :             | 2ª Lengua Extranjera: Francés           | Educación Física                    | Lengua extranjera: Inglés       | Ciencias Sociales. Geografía e Historia |
| Hora              | 10:05                                   | 10:05                                   | 10:05                               | 10:05                           | 10:05                                   |
| 3                 | Lengua extranjera: Inglés (             | Lengua Castellana                       | Ciencias de la Naturaleza           | Educación para la Ciudadania    | Lengus extranjera: Inglés :             |
| Hora              | 11:30                                   | 11:30                                   | 11:30                               | 11:30                           | 11:30                                   |
| 4                 | Religión                                | Música 2                                | Tutoria C                           | Música                          | Educación Física                        |
| Hora              | 12:25                                   | 12:25                                   | 12:15                               | 12:25                           | 12:25                                   |
| 5                 | Ciencias Sociales. Geografía e Historia | Ciencias Sociales. Geografía e Historia | Lengua extranjera: Inglés :         | Religión                        | Lengua Castellana                       |
| Hora<br>6<br>Hora | 13:20<br>Lengua Castellana              | 13:20<br>Matemáticas                    | 13:05<br>Lengua Castellana<br>13:55 | 13:20<br>Lengua Castellana      | 13:20<br>Matemáticas 5 —                |

Donde podemos visualizar el horario semanal del alumno/a.

## <u>Seguimiento</u>

| <módulo de="" padres<="" th=""><th>Abrir-Cerrar cuadros</th><th>Guardar datos abiertos</th><th></th><th></th></módulo> | Abrir-Cerrar cuadros                                          | Guardar datos abiertos                                     |                                                                                                    |                                            |
|----------------------------------------------------------------------------------------------------|---------------------------------------------------------------|------------------------------------------------------------|----------------------------------------------------------------------------------------------------|--------------------------------------------|
| Incidencias Trabajo Hord o Seguimiento                                                                                 | Glificaciones Boletines                                       |                                                            |                                                                                                    |                                            |
|                                                                                                    |                                                               |                                                            |                                                                                                    |                                            |
| Módulo de padres                                                                                                    | Abrir-Cerrar cuadros                                          | Guardar datos abiertos                                     | and the second second second second second second second second second second second second second second second | -                                          |
| Incidencias Trabajo Horario Seguimiento                                                                                | Calificaciones Boletines                                      |                                                            |                                                                                                    |                                            |
| Informe de calificaciones de                                                                                           |                                                               |                                                            |                                                                                                    |                                            |
| Orquesta de Flautas Ciencias de la naturaleza                                                                          | Ciencias sociales, geografía e historia Educación física 2ESO | Educación para la ciudadanía Lengua castellana y iteratura | Lengua Extranjera: Francés Lengua Ext                                                                            | tranjera; Inglés 2º ESO Matemáticas Música |
| Religión Tutoria                                                                                                    |                                                               |                                                            |                                                                                                    |                                            |
| Seleccione una clase                                                                                                   |                                                               |                                                            |                                                                                                    |                                            |

Al seleccionar una asignatura es posible ver de manera pormenorizada las calificaciones obtenidas en los diferentes momentos de evaluación (notas de exámenes, trabajos, etc.).

#### **Calificaciones**

| <módulo de="" padres<="" th=""><th>Abrir-Cerrar cu</th><th>adros</th><th>Guardar datos abiertos</th><th></th></módulo> | Abrir-Cerrar cu                      | adros                             | Guardar datos abiertos |                    |
|----------------------------------------------------------------------------------------------------|--------------------------------------|-----------------------------------|------------------------|--------------------|
| Incidencias Trabajo Horario Seguimient Califica                                                                        | ciones ) letines                     |                                   |                        |                    |
| Módulo de padres                                                                                                    | Abric-Cerrar quadros                 | Guardar datos abierto             | s                      |                    |
| Incidencias Trabajo Horario Seguimiento Calificacio                                                                    | Boletines                            |                                   |                        |                    |
| Ver obs                                                                                                    | ervaciones/objetivos                 |                                   | Ocultar moment         | los de evaluación  |
|                                                                                                    |                                      |                                   |                        |                    |
| Asignaturas                                                                                                    |                                      | 1ª EVALUACIÓN / Nota final 1ª Ev. | 1º EVALUACIÓN / R      | ecuperación 1ª Ev. |
|                                                                                                    | Ciencias de la Naturaleza            | 3                                 |                        |                    |
| Cier                                                                                                    | icias sociales: geografía e historia | 6                                 |                        |                    |
|                                                                                                    | Educación física                     | 3                                 |                        |                    |
|                                                                                                    | Educación para la ciudadanía         | 9                                 |                        |                    |
|                                                                                                    | Lengua castellana y literatura       | 5                                 |                        |                    |
|                                                                                                    | 2ª Lengua Extranjera: Francês        | 4                                 |                        |                    |
|                                                                                                    | Lengua Extranjera: Inglés            | 5                                 |                        |                    |
|                                                                                                    | Matemáticas                          | 6                                 |                        |                    |
|                                                                                                    | Música                               | 6                                 |                        |                    |
|                                                                                                    | Religión                             | 6                                 |                        |                    |
|                                                                                                    | Media                                | 5.30                              |                        |                    |

En esta pestaña aparecerán las notas finales de cada evaluación (trimestre) una vez que se haya entregado el boletín de notas.

## **Boletines**

| Módulo de padres Incidencias Trabajo Horario Seguimiento Calificac                                                     | Abrir-Cerrar cuadros | Guardar datos abiertos |                |  |
|----------------------------------------------------------------------------------------------------|----------------------|------------------------|----------------|--|
| <módulo de="" padres<="" th=""><th>Abrir-Cerrar cuadros</th><th>Guardar datos abiertos</th><th></th><th></th></módulo> | Abrir-Cerrar cuadros | Guardar datos abiertos |                |  |
| Incidencias Trabajo Horario Seguimiento Calificacion                                                                   | Boletines            |                        |                |  |
| Boletines on-line                                                                                                    |                      |                        |                |  |
| Evaluación                                                                                                    |                      |                        | Boletin PDF    |  |
| 1ª EVALUACIÓN / Nota final 1ª Ev.                                                                                      |                      |                        | <u>18</u>      |  |
| 1ª EVALUACIÓN / Recuperación 1ª Ev.                                                                                    |                      |                        | No hay boletin |  |

En este bloque aparecen los boletines en formato PDF que hayan sido generados por el administrador. Si existe boletín este aparece representado por el logotipo del programa/complemento de navegación que puede abrir el archivo.

#### Actualización de datos personales

| Incidencias  | Justificación Asistencia | Trabajo | Horario | Seguimiento | Calificaciones | Boletines | Actualización datos personales | Actualización datos personales (hijo)         |  |
|--------------|--------------------------|---------|---------|-------------|----------------|-----------|--------------------------------|-----------------------------------------------|--|
|              |                          |         |         |             |                |           |                                |                                               |  |
| Dato         |                          | Val     | or      |             |                |           |                                |                                               |  |
| email        |                          | 182     | 7@examp | le.com,/    |                |           |                                |                                               |  |
| telefono1    |                          | 1       |         |             |                |           |                                |                                               |  |
| telefono2    |                          | 1       |         |             |                |           |                                |                                               |  |
| direccion    |                          | 1       |         |             |                |           |                                |                                               |  |
| localidad    |                          | 1       |         |             |                |           |                                |                                               |  |
| codigo_posta | 1                        | 1       |         |             |                |           |                                |                                               |  |
|              |                          |         |         |             |                |           |                                | $\mathbf{v}$                                  |  |
|              |                          |         |         |             |                |           | Pestañas de                    | actualización de datos personales y los datos |  |
|              |                          |         |         |             |                |           | de su hijo/a.                  |                                               |  |

En este bloque aparecen los datos que permite el administrador modificar por el usuario tanto del padre como de sus hijos.